## マイコンビンゴマシンのプログラミング

# ●ビンゴのプログラム

マイコンビンゴマシンで動くビンゴのプログラ ムを作ります。

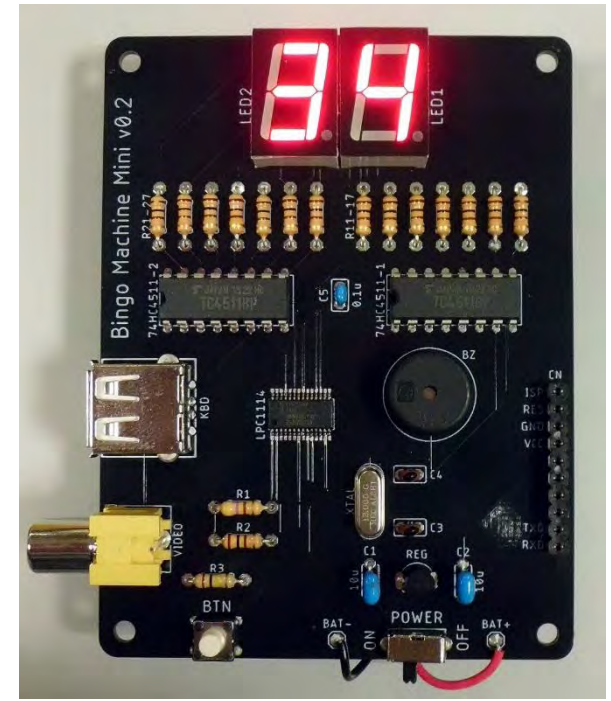

USB 端子にキーボード、ビデ オ端子にビデオケーブルと モニタをつないで、電源を入 れると、IchigoJam の画面が 表示されます。

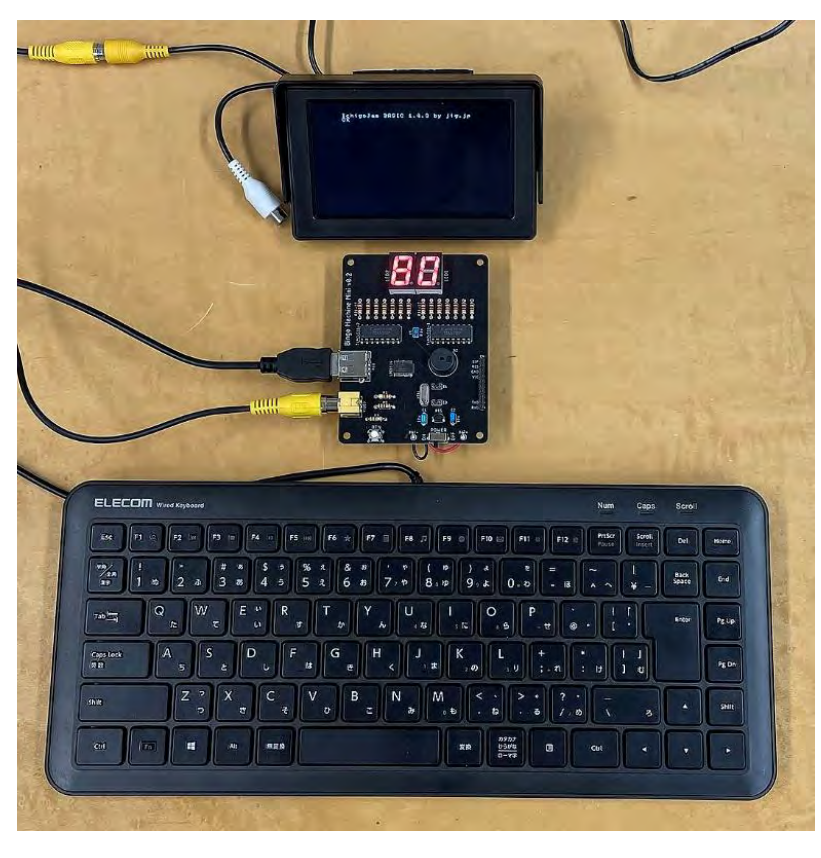

最初に、表示をリセットします。

OUT 8,0<Enter>

表示される数字が「80」→「00」になります。

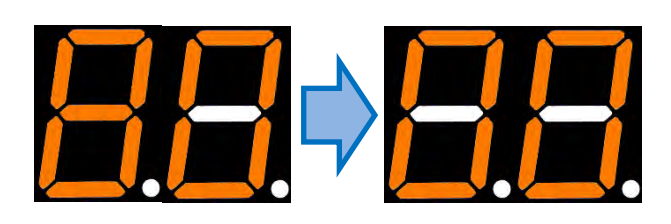

### ●数字を表示する

まずはかんたんに数字を表示してみましょう。

OUT #12<Enter>

7 セグメント LED に数字が表示されます。 数字をいろいろ変えて、試してみましょう。

試してみるとわかりますが、このように表示されます **001 #** (10 の位の数字) (1 の位の数字)

※「#」(シャープ、ハッシュ)は16進数を表します。

10 進数は、10 集まると次の位へ上がります。

16進数は、16集まると次の位へ上がります。

| 10 進数 | 0 | 1 | 2 | 3 | 4 | 5 | 6 | 7 | 8 | 9 | 10 | 11 | 12 | 13 | 14 | 15 | 16 |
|-------|---|---|---|---|---|---|---|---|---|---|----|----|----|----|----|----|----|
| 16 進数 | 0 | 1 | 2 | 3 | 4 | 5 | 6 | 7 | 8 | 9 | А  | В  | С  | D  | Е  | F  | 10 |

※このビンゴマシンでは、A~Fは表示されません。

## ●ランダムな数字を表示する

毎回同じ数字が出てしまってはビンゴマシンになりません。 1~75 までのランダムな数字を表示してみましょう。 2 行のプログラムを入力します。

| 10 | N=RM       | <b>VD(75)+1</b> <enter></enter> | N ℃ 1~7         | 5のランダムな数字を入れる |
|----|------------|---------------------------------|-----------------|---------------|
| 20 | OUT        | N/10*16+N%10                    | <enter></enter> | Nを16進数2桁に変換して |
| L  | - <b>č</b> |                                 |                 | ポートへ出力        |

入力できたら、

## RUN < Enter >

と入力するか、F5キーを押します。

プログラムが実行されて、7 セグメント LED に数字が表示さ れます。

実行するたびに数字が変わります。

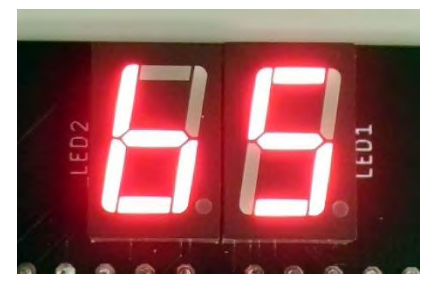

N は変数です。数字を入れておく「入れ物」「箱」だと思ってください。 「RND(75)」は0~74までの乱数(らんすう)を出します。毎回数字が変わります。 「RND(75)+1」とすることで1が足されて、1~75のランダムな数になります。

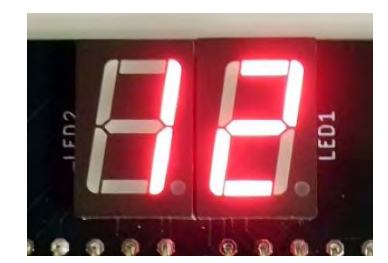

## ●ボタンを押したら数字を出す

ボタンを押したら数字を出すようにします。

| 10 N=RND(75)+1      |         |
|---------------------|---------|
| 20 OUT N/10*16+N%10 |         |
| 25 WAIT 10 🛛        | 時間待ち    |
| 30 GOTO 5 🧧         | 5 行へもどる |

※青い色がついた行だけ追加で入力します。

「RUN」または F5 キーで実行します。

ビンゴマシンのボタンを押すと、くり返し数字が出ます。

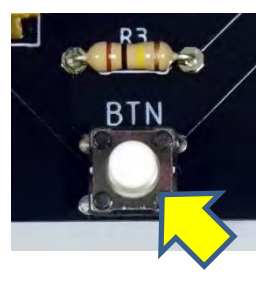

パッと数字が出て止まるだけでは面白くないので、数字がパカパカと変化してから止まるよう にします。

| 5 IF !BTN() CONT    |                  |
|---------------------|------------------|
| 9 FOR L=1 TO 10     | Lを1~10まで10回くりかえす |
| 10 N=RND(75)+1      |                  |
| 20 OUT N/10*16+N%10 |                  |
| 25 WAIT 10          |                  |
| 27 NEXT             | くり返しここまで         |
| 30 GOTO 5           |                  |

「RUN」または F5 キーで実行します。 ボタンを押すと、数字が 10 回くり返して出てから止まります。 さらにボタンを押すと、くり返し数字が出ます。

数字を出す時に、効果音をつけてみましょう。

「RUN」またはF5キーで実行します。 ボタンを押すと、数字が出る時に「ピッ」と音が出ます。

●一度出た数字はもう出ないようにする

ビンゴマシンでは、一度出た数字はもう出ません。

一度出た数字を覚えておいて、次は出さないプログラムにします。

| 3 CLV:OUT 0:OUT 8,0 | 変数をクリア:数字をクリア    |
|---------------------|------------------|
| 5 IF !BTN() CONT    |                  |
| 6 SRND TICK()       | 乱数を初期化           |
| 9 FOR L=1 TO 10     |                  |
| 10 N=RND(75)+1      |                  |
| 15 IF [N]=1 GOTO 10 | これまで出た数字だったらやり直し |
| 20 OUT N/10*16+N%10 |                  |
| 22 BEEP 10,2        |                  |
| 25 WAIT 10          |                  |
| 27 NEXT             |                  |
| 28 [N]=1            | 出た数字を記憶          |
| 30 GOTO 5           | _                |

「RUN」またはF5キーで実行します。一度出た数字はもう出なくなります。

[N]のように大かっこが付いた変数を、配列(はいれつ)変数といいます。「"〇番目"と番号がついた数」と思えばいいです。[0]~[101]まで 102 個あります。

プログラムがスタートした直後は、3行の「CLY」で変数が全てクリアされるので、配列変数 [0]~[101] も全部0になっています。

何か数字を出した後、27行で「【N】=1」として、N番目の配列変数を1にしています。 15行でそれを判定して、もし一度出た数字だったら配列変数【N】が1になっているので、 その場合は10行へ戻って、ちがう数字を出し直します。

●電源 ON で自動実行する

プログラムの先頭に1行追加します。

1 **3 A R U N**: 「**B I N G O** 自動実行:プログラムのタイトル

入力したら、プログラムをファイル0番に保存します。

SAVE 0

ちゃんと保存できると、「Saved XXbyte」(XX は数字)と表示されます。

保存できたら、1回電源スイッチを切って、もう一度電源を入れます。 ビンゴのプログラムが自動的に動きます。

★できる人は:レビューモードを追加

ビンゴをやっていると、「これまでに出た数字を確認したい」ことがあります。 そのためのレビューモードを追加してみましょう。

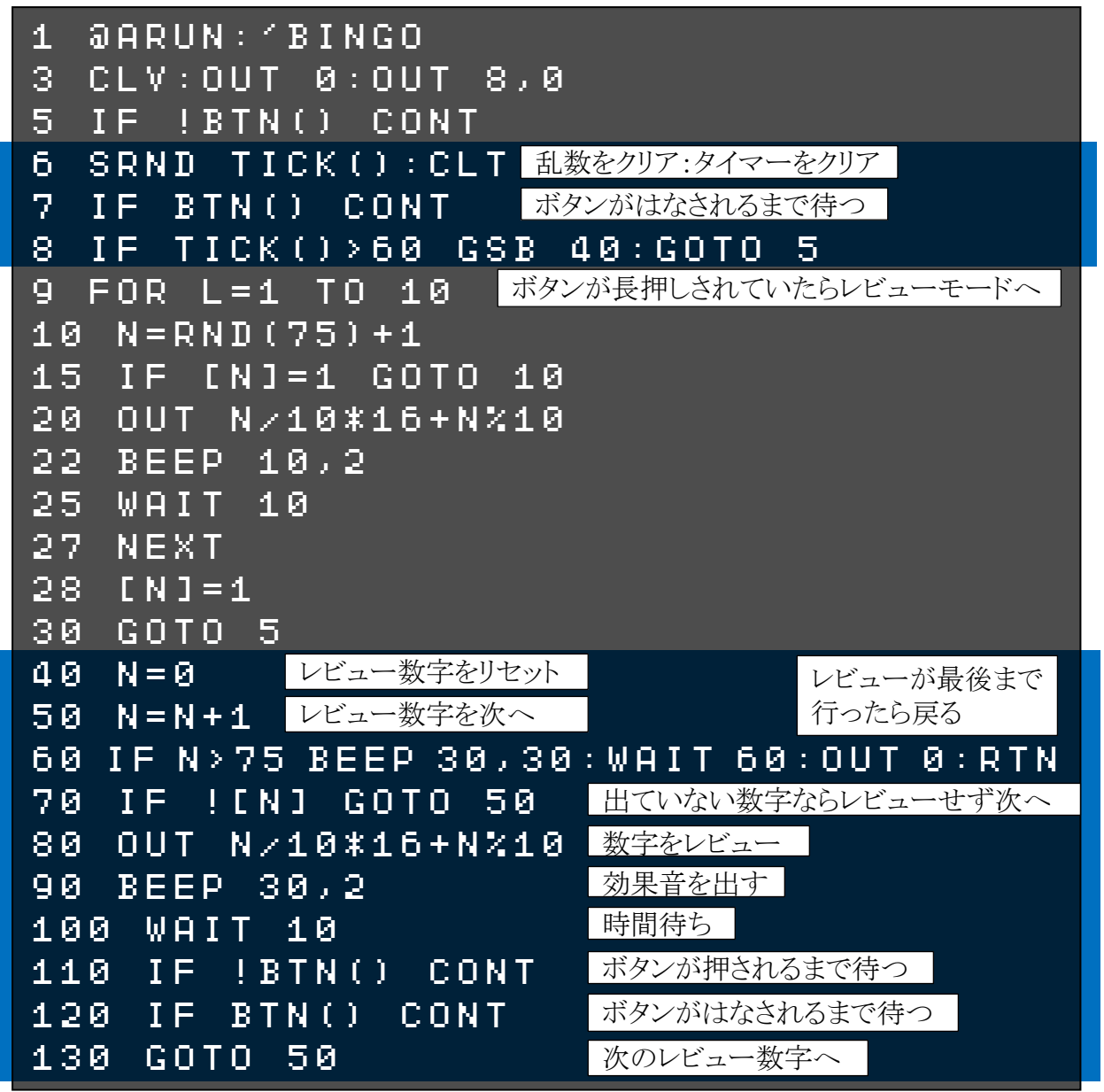

「RUN」または F5 キーで実行します。

ボタンを押して、何度か数字を出した後、ボタンを1秒以上長押ししてはなします。

レビューモードになり、ボタンを押すとこれまで出た数字が確認できます。

確認が終わるとブザーが長く鳴り、「00」表示に戻ります。またボタンを押して、次の数字を出してください。

動作が確認できたら、プログラムを保存しましょう。

#### SAVE 0

ちゃんと保存できると、「Saved XXbyte」(XX は数字)と表示されます。

★できる人は:100m ダッシュゲーム

まず、ビンゴのプログラムをファイル1番に保存しなおします。

#### SAVE 1

ちゃんと保存できると、「Saved XXbyte」(XX は数字)と表示されます。

今動いているビンゴのプログラムを消去します。

## NEW

※ビンゴのプログラムはファイル 1 番に保存されているので、「**LŪ月〕 1**」でまた呼び出 せます。

以下の「100m ダッシュゲーム」を入力してみましょう。

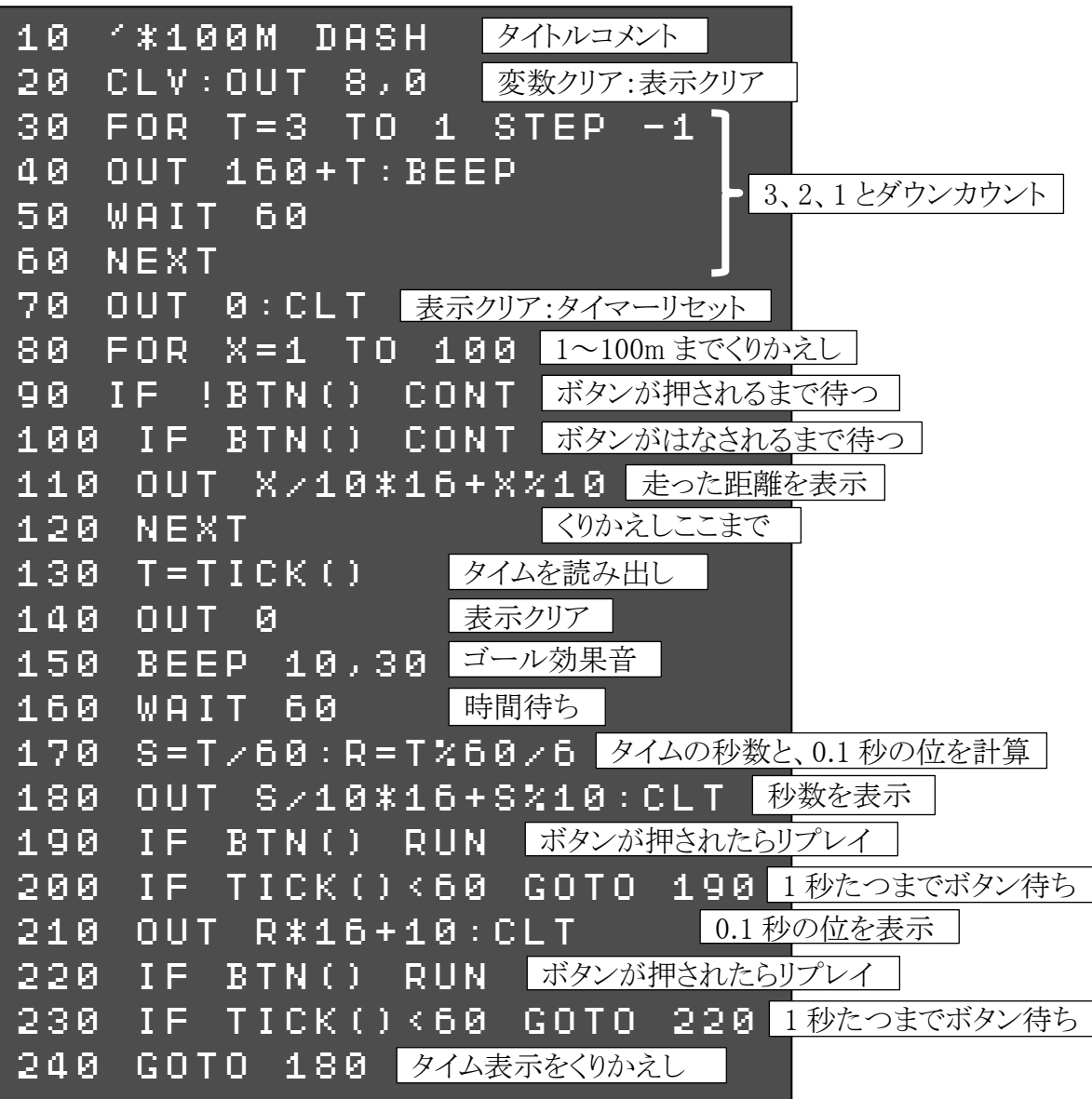

入力できたら、「RUN」または F5 キーで実行します。 実行すると、「3」「2」「1」とダウンカウントした後、「00」表示になります。 ボタンを 100 回連打して 100m 走ってください。 ゴールすると、タイムが「秒の単位 2 桁」→「0.1 秒の単位 1 桁」で交互に表示されます。 ボタンを押すとリプレイします。

100m ダッシュのプログラムが動いたら、ファイル2番に保存します。

SAVE 2

ちゃんと保存できると、「Saved XXbyte」(XX は数字)と表示されます。

#### ★プログラムセレクタ

このままだと、キーボードをつながないと、ビンゴマシンと 100m ダッシュの両方を実行できま せん。

ボタンでも2つのプログラムを選んで実行できるように、ファイル 0 番に**セレクタ**のプログラム を入れます。

今動いている100mダッシュのプログラムを消去します。

#### NEW

以下の「セレクタ」のプログラムを入力します。

| 10 | @ARUN:/*SELECTER             |
|----|------------------------------|
| 20 | CLV:OUT 8,0:G=1              |
| 30 | CLT:OUT 160+G                |
| 40 | IF BTN() BEEP:WAIT 60:LRUN G |
| 50 | IF TICK()<60 GOTO 40         |
| 60 | G=G+1:IF G>3 G=1             |
| 70 | GOTO 30                      |

入力できたらファイル0番に保存します。

#### SAVE 0

ビンゴマシンの電源スイッチを OFF にして、もう一度 ON にします。 数字が「1」→「2」→「3」→…と順番に表示されます。 ボタンを押すと、表示されたファイル番号(1~3)のプログラムを実行します。 「1」を選べばビンゴマシン、「2」を選べば 100m ダッシュが動くはずです。 プログラムを切り替えたい時は、電源スイッチを OFF にして、もう一度 ON にします。